# Справка в налоговую образца 2024 года

Для оформления справки, нажмите на кнопку «Справка в налоговую 2024» в амбулаторной карте пациента. Вы попадете в механизм формирования справки

| Данные плательщика                | Данные пациента                   |
|-----------------------------------|-----------------------------------|
| Фамилия                           | Фамилия                           |
| 2                                 | Тест                              |
| Имя                               | Имя                               |
| 3                                 | 12                                |
| Отчество                          | Отчество                          |
| 4                                 | 13                                |
| Дата рождения                     | Дата рождения                     |
| дд.мм.гггг 5                      | 01.01.1990 14                     |
| инн                               | ИНН                               |
| 6                                 | 15                                |
| Документ, удостоверяющий личность | Документ, удостоверяющий личность |
| Вид документа                     | Вид документа                     |
| Свидетельство о рождении 7 -      | Свидетельство о рождении 16       |
| Серия Номер Дата выдачи           | Серия Номер Дата выдачи           |
| 8 9 дд.мм.ггг                     | AS 17 efewfeweei18 дд.мм.гггi19   |
| Данные справки                    |                                   |
| Дата выдачи справки               | Отчетный год                      |
| 30.07.2024 20                     | 2024 21                           |
| Номер справки                     | Номер коррекции                   |
| 2 2                               | 23                                |
| Сумма услуг по коду 1             | Сумма услуг по коду 2             |
| 0 24                              | 0 25                              |
|                                   |                                   |

## Описание полей и кнопок

| Номер на<br>скриншоте                                                                                                    | ер на<br>иншоте Описание                                                                                                    |   |  |  |
|----------------------------------------------------------------------------------------------------|----------------------------------------------------------------------------------------------------|---|--|--|
| Галочка «Пациент и плательщик это один человек»<br>устанавливается, если пациент платил за услуги<br>самостоятельно, снимается, если за услуги пациента<br>платил представитель. При установленной галочке, блок<br>информации о плательщике (пункты 2 - 10) скрываются с<br>экрана |                                                                                                    | • |  |  |
| 2                                                                                                    | Фамилия плательщика.                                                                                                    | 1 |  |  |
| 3                                                                                                    | Имя плательщика.                                                                                                    | 1 |  |  |
| 4                                                                                                    | Отчество плательщика.                                                                                                    | 1 |  |  |
| 5                                                                                                    | Дата рождения плательщика.                                                                                                    | 1 |  |  |
| 6                                                                                                    | ИНН плательщика.                                                                                                    | 1 |  |  |
| 7                                                                                                    | Вид документа, удостоверяющего личность плательщика.<br>Выпадающий список из доступных видов документов.                              | • |  |  |
| 8                                                                                                    | Серия документа пункта 7.                                                                                                    | 1 |  |  |
| 9                                                                                                    | Номер документа пункта 7.                                                                                                    | 1 |  |  |
| 10                                                                                                    | Дата выдачи документа пункта 7.                                                                                                    | 1 |  |  |
| 11                                                                                                    | Фамилия пациента.                                                                                                    | 1 |  |  |
| 12                                                                                                    | Имя пациента.                                                                                                    | 1 |  |  |
| 13                                                                                                    | Отчество пациента.                                                                                                    | 1 |  |  |
| 14                                                                                                    | Дата рождения пациента.                                                                                                    | 1 |  |  |
| 15                                                                                                    | ИНН пациента                                                                                                    | 1 |  |  |
| 16                                                                                                    | Вид документа, удостоверяющего личность пациента.<br>Выпадающий список из доступных видов документов                                  | • |  |  |
| 17                                                                                                    | Серия документа пункта 16                                                                                                    | 1 |  |  |
| 18                                                                                                    | Номер документа пункта 16                                                                                                    | 1 |  |  |
| 19                                                                                                    | Дата выдачи документа пункта 16                                                                                                    | 1 |  |  |
| 20                                                                                                    | Дата выдачи справки. По умолчанию совпадает с текущим числом                                                                          | • |  |  |
| 21                                                                                                    | Отчетный год. Год, за который передаются данные. По<br>умолчанию совпадает с текущим годом                                            | • |  |  |
| 22                                                                                                    | Номер справки. Сквозной номер для всех пациентов в данном году.                                                                       | • |  |  |
| 23                                                                                                    | Номер корректировки. Устанавливается, если данные<br>справки корректируются. Устанавливается автоматически<br>при исправлении справки | J |  |  |
| 24                                                                                                    | Сумма услуг по коду 1. Вычисляется по данным из блока<br>«Список услуг» либо вводится вручную в режиме «Ручного<br>ввода данных»      |   |  |  |
| 25                                                                                                    | Сумма услуг по коду 2. Вычисляется по данным из блока<br>«Список услуг» либо вводится вручную в режиме «Ручного<br>ввода данных»      |   |  |  |
| 26                                                                                                    | Дата начала поиска услуг у пациента                                                                                                   |   |  |  |
| 27                                                                                                    | Дата окончания поиска услуг у пациента                                                                                                |   |  |  |
| 28                                                                                                    | Кнопка загрузки списка услуг по датам из пунтов 26 и 27                                                                               |   |  |  |
| 29                                                                                                    | Кнопка перевода механизма в режим «Ручной ввод данных»                                                                                |   |  |  |

| Номер на<br>скриншоте | Описание                    | Автоматическая<br>установка |  |
|-----------------------|-----------------------------|-----------------------------|--|
| 30                    | Кнопка формирования справки |                             |  |

## Режим "Список услуг" (по умолчанию)

В данном режиме, нужно найти услуги по промежутку, и выбрать услуги по кодам 1 и 2.

Для поиска услуг выберите дату начала поиска услуг (26), выберите дату окончания поиска услуг (27) и нажмите кнопку поиска (28).

После этого вы увидите список услуг пациента за указанный период.

| исс          | ок услуг       |          |                |             |                                                                             |                   |      |        |                        |                        |                    |     |
|--------------|----------------|----------|----------------|-------------|-----------------------------------------------------------------------------|-------------------|------|--------|------------------------|------------------------|--------------------|-----|
| Q            | Дата           | Время    | ID             | Код         | Услуга                                                                      | Отделение         | N    | Скидка | Сумма<br>без<br>скидки | Сумма<br>со<br>скидкой | Наличный<br>расчет | Bos |
| )            | 2023-<br>10-23 | 13:11:42 | 1555868374280  | 80.3        | Суточное<br>мониторирование<br>ЭКГ по Холтеру в<br>3-х отведениях           | Город<br>здоровья | 1,00 | 1.00%  | 3500.00                | 0.00                   | нет                | нет |
| )            | 2023-<br>11-16 | 14:36:52 | 1596806383900  | B01.015.001 | Прием (осмотр,<br>консультация)<br>врача-кардиолога<br>первичный            | Город<br>здоровья | 1,00 | 1.00%  | 2200.00                | 0.00                   | нет                | нет |
| )            | 2023-<br>12-20 | 10:22:03 | 1652964397140  | B01.004.001 | Прием (осмотр,<br>консультация)<br>врача-<br>гастроэнтеролога,<br>первичный | Город<br>здоровья | 1,00 | 1.00%  | 2200.00                | 0.00                   | нет                | нет |
| 5.<br>)<br>) | 2024-<br>01-25 | 18:35:14 | 01706740139826 | 1000.113    | Дополнительное<br>введение 1<br>лекарственного<br>препарата в<br>резинку    | Город<br>здоровья | 2,00 | 10.00% | -700.00                | -630.00                | нет                | да  |
|              |                |          |                |             |                                                                             |                   | 17   |        | 22810                  | 0                      |                    |     |

| Номер на<br>скриншоте | Описание                                                                                                    | Автоматическая<br>установка    |  |  |
|-----------------------|----------------------------------------------------------------------------------------------------|--------------------------------|--|--|
| 31                    | Блок из двух радио-кнопок рядом с каждой<br>услугой. Верхний отмечает услугу по коду 1,<br>нижний отмечает услугу по коду 2 | Согладно пунктам 32, 33,<br>34 |  |  |
| 32                    | Кнопка, отмечающая все услуги по коду 1                                                                                     |                                |  |  |
| 33                    | Кнопка, отмечающая все услуги по коду 2                                                                                     |                                |  |  |
| 34                    | Кнопка, спимающая все отметки услуг                                                                                         |                                |  |  |

После того, как услуги распределены по кодам услуг 1 и 2, автоматичеси будут установлены суммы услуги по коду 1 и 2 (пункты 24 и 25)

## Режим "Ручной ввод данных"

Для перехода в ручной режим. нажмите кнопку «Ручной режим» (29).

После данного действия блок поиска услуг будет заблокирован, поля для указания сумм услуг по кодам 1 и 2 (пункты 24 и 25) будут разблокированы для ввода сумм. Кнопка входа в ручной режим будет заменена на кнопку перехода в режим «Список услуг»

### Проверка данных

Система автоматически проверяет необходимые данные на заполнение при нажатии кнопки формирования справки (пункт 30). Если каких-то данных не хватает, окно визуальной проверки не будет вызвано, а поля с ошибками будут подвечены красным цветом, как на примере ниже

| Фамилия                                             |            |
|-----------------------------------------------------|------------|
|                                                     | ×          |
| Имя                                                 |            |
|                                                     | ×          |
| Укажите имя налогоплательщика                       |            |
| Отчество                                            |            |
|                                                     |            |
| Дата рождения                                       |            |
| дд.мм.гггг                                          | <b>= ×</b> |
| Укажите дату рождения налогоплательщика             |            |
| ИНН                                                 |            |
|                                                     | ×          |
| Укажите ИНН или паспортные данные налогоплательщика |            |

#### Диалоговое окно предпросмотра данных справки

Диалоговое окно отображается при вызове формирования справки (кнопка пункт 30), при отсутвии ошибок заполнения. Данное окно предназначено для повторной проверки введенных данных.

| Проверьте правильность за      | аполнения                     |                  | ×                                |
|--------------------------------|-------------------------------|------------------|----------------------------------|
| Налогоплательщик и пациент явл | <b>яются одним лицом</b> : Да |                  |                                  |
| Пациент                        |                               |                  |                                  |
| Тест лдлдждж 1990-01-01        |                               |                  |                                  |
| ИНН: 654654654654              |                               |                  |                                  |
| Документ: 03 Свидетельство о   | рождении Серия AS №           | efewfeweef выдан |                                  |
| Данные справки                 |                               |                  |                                  |
| Дата выдачи: 2024-07-30        | Год: 2024                     | Номер: 2         | Номер корректировки:             |
| Суммы услуг                    |                               |                  |                                  |
| По коду "1": 0                 |                               | По коду "2": 0   |                                  |
|                                |                               |                  |                                  |
|                                |                               |                  | Исправить данные Создать справку |

На окне отображается вся введенная информация в компактном виде, для быстрой визуальной проверки корректности введенных данных.

Кнопка «Исправить данные» скрывает диалоговое окно и позволяет откорректировать данные справки

Кнопка «Создать справку» завершает работу с механизмом, формирует в системе запись «З НДФЛ 2024» для текущего пациента и выводит на экран окно печати справки со всеми указанными данными.

#### Общий алгоритм формирования справки

- Откройте механизм
- Проверьте правильность полей, заполненных автоматически
- Найдите и распределите услуги по кодам 1 и 2, либо введи суммы вручную
- Сформируйте справку нажав кнопку формирования справки (пункт 30)
- Проверьте данные во всплывающем окне
- Нажмите кнопку «Создать справку»

From: http://mgdemo.ru:5555/ - **MIIC Mgerm** 

Permanent link: http://mgdemo.ru:5555/doku.php?id=reg:tax\_certificate\_2024:create

Last update: 30-07-2024 11:03

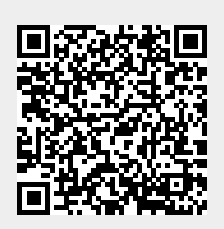